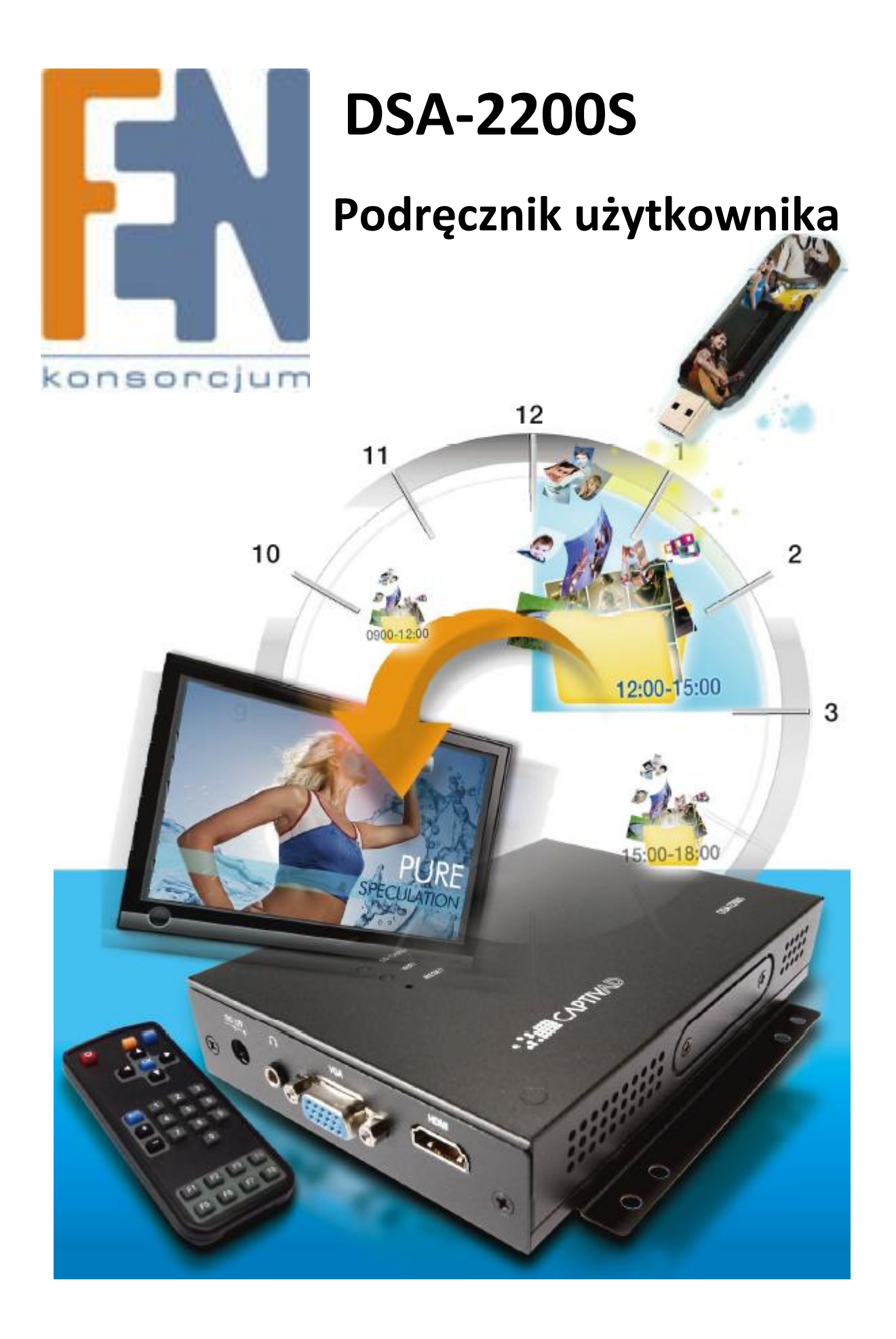

Poznań 2015

# Spis treści

| 1  | L.  | Podstawowa obsługa                                      | 3 |
|----|-----|---------------------------------------------------------|---|
|    | 1   | .1 Podłącz urządzenie do monitora HDMI lub VGA          | 3 |
|    | 1   | 2 Przygotuj pamięć flash USB dla plików multimedialnych | 3 |
|    | 1   | 3 Podłącz pamięć flash USB do urządzenia                | 3 |
|    | 1   | 4 Odtwarzanie                                           | 3 |
|    | 1   | 5 Aktualizacja zawartości                               | 3 |
| 2  | 2.  | Obsługiwane formaty                                     | 3 |
| 3  | 3.  | Rodzaje wyjść wideo                                     | 1 |
| 4  | ŀ.  | Nazwy plików multimedialnych                            | 5 |
| 5  | 5.  | Dzienny Harmonogram                                     | 5 |
| 6  | 5.  | Typy plików i efekty                                    | 7 |
|    | 6   | 5.1 Typy plików                                         | 7 |
|    | 6   | 5.2 Efekty                                              | 7 |
| 7  | 7.  | Konfiguracja odtwarzacza                                | Э |
|    | 7   | '.1 Konfiguracja wyłączenia "OFF"                       | Э |
|    | 7   | 2.2 Informacje systemowe                                | ) |
|    | 7   | '.3 Stan karty SD oraz format12                         | 1 |
|    | 7   | .4 Zmiana daty i czasu                                  | 2 |
|    | 7   | 7.5 Zmiana proporcji obrazu                             | 3 |
|    | 7   | 7.6 Hasło menu                                          | 1 |
|    | 7   | 7.7 Zmiana typu wyjścia19                               | 5 |
|    | 7   | '.8 Konfiguracja dziennego restaru1                     | 5 |
| 8  | 3.  | USB                                                     | 5 |
|    | 8   | 3.1 Kopiowanie i kasowanie                              | 5 |
|    | 8   | 3.2 Aktualizacja firmware                               | 5 |
|    | 8   | 3.3 Usuwanie wszystkich plików z karty SD 16            | 5 |
| Gw | ara | ancja:11                                                | 7 |

# 1. Podstawowa obsługa

# 1.1 Podłącz urządzenie do monitora HDMI lub VGA

Odtwarzacz obsługuje dwa porty wyjściowe HDMI lub VGA

# 1.2 Przygotuj pamięć flash USB dla plików multimedialnych

Skopiuj pliki multimedialne do głównego folderu pamięci flash USB

# 1.3 Podłącz pamięć flash USB do urządzenia

Podłącz pamięć flash USB do jednego z portów USB odtwarzacza. Uruchom ponownie odtwarzacz. Player skopiuje pliki automatycznie na kartę SD. Po zakończonym procesie kopiowania wysuń pamięć flash USB z portu USB urządzenia.

# 1.4 Odtwarzanie

Po zakończonym procesie kopiowania, urządzenie rozpocznie odtwarzanie plików automatycznie.

# 1.5 Aktualizacja zawartości

Aby zaktualizować zawartość karty SD zacznij od kroku 1.2 z nową zawartością multimedialną na pamięci flash USB.

# 2. Obsługiwane formaty

## Wideo:

MPEG-4.10 (H.264) BP@L3, MP@L4.0, HP@L4.0 SMPTE 421M (VC-1) MP@HL, AP@L3 WMV9 MP@HL MPEG-2 MP@HL MPEG-4.2 ASP@L5 (up to HD, 1-point GMC)

#### Audio:

MP3 , AAC

## Flash

Adobe Flash Lite 3.0 with Action Script 2.0

## Image:

JPG, BMP, PNG

HP@L4: High Profile (1,280×720@68.3fps 1,920×1,080@30.1fps)

MP@HL: Main Profile (1280x720@60fps, 1920x1080@30fps)

Uwaga: w przypadku odtwarzania samego audio, ekran pozostanie pusty

# 3. Rodzaje wyjść wideo

Odtwarzacz obsługuje wyjścia HDMI oraz VGA. Na karcie SD możesz zapisać plik konfiguracyjny w celu wybrania wyjścia i rozdzielczości.

Format: output-xxx-\$\$\$\$p.sch. Istnieją 4 pliki konfiguracyjne:

- output-hdmi-1080p.sch
- output-hdmi-720p.sch
- output-vga-1080p.sch
- output-vga-720p.sch

Aby zresetować ustawienia wyjścia do wartości domyślnych na karcie SD zapisz plik o nazwie <u>output-default.sch</u>.

**Uwaga:** Jeżeli odtwarzacz nie ma określonych wartości dla wyjścia wideo, zostanie ustawiona wartość domyślna. W lewym górnym rogu ekranu wyświetli się komunikat VGA/HDMI sugerujący aby wybrać odpowiednie wyjście.

#### Przykład: (ostrzeżenie VGA/HDMI)

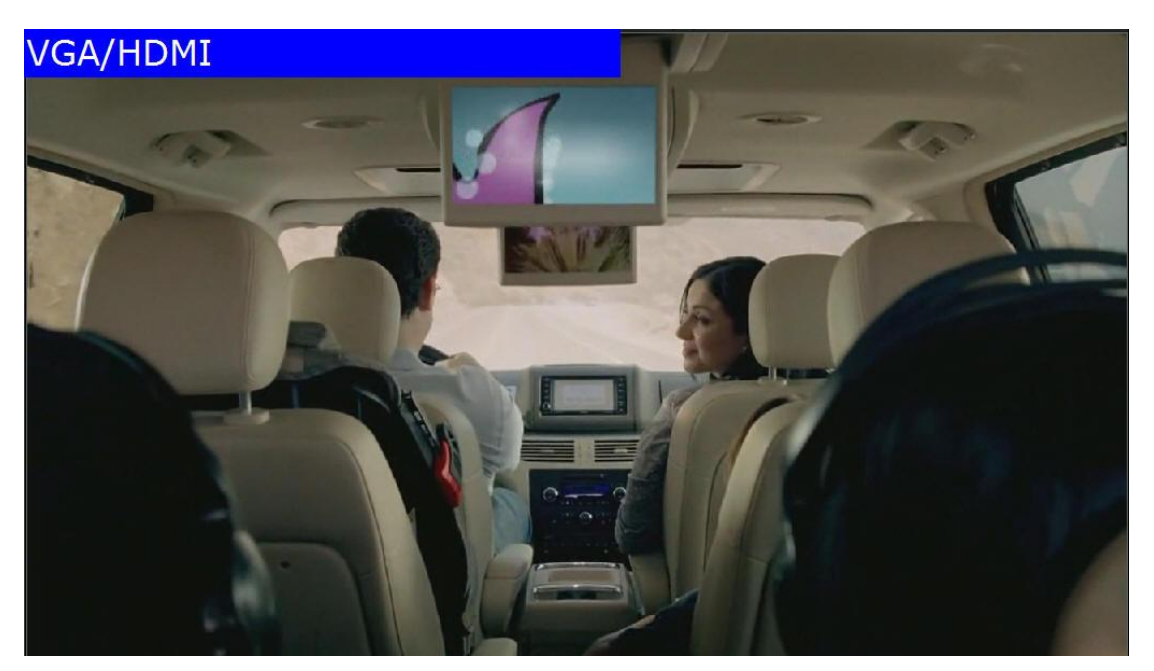

Uwaga: wszystkie nazwy plików muszą składać się z małych liter

#### Przykład:

Zmiana typu wyjścia na HDMI 1080P

| 0900-1000             |
|-----------------------|
| 1000-1030             |
| 1100-1200             |
| 1200-1500             |
| 1500-1700             |
| 1700-1800             |
| 1800-2200             |
| output-hdmi-1080p.sch |

#### Zmiana typu wyjścia na VGA 720P

Example (2) Set output to VGA 720P.

# 4. Nazwy plików multimedialnych

Odtwarzacz rozróżnia duże i małe litery w nazwach plików. Dla przykładu "A.jpg" to nie to samo co "a.jpg". Pliki są sortowane rosnąco. Jeżeli w nazwach plików pojawiają sie duże i małe litery, odtwarzacz w pierwszej kolejności rozpocznie odtwarzanie plików z dużymi literami nazw plików, następnie z małymi. Urządzenie obsługuje nazwy plików: japońskie, chińskie i angielskie.

\_\_\_\_\_

**Uwaga:** W nazwach plików nie używaj symbolu "&" plik z tym symbolem w nazwie nie będzie odtwarzany.

Przykład:

| 🔄 001.png                                     |
|-----------------------------------------------|
| 002.png                                       |
| 003.png                                       |
| braveheart.m4v                                |
| Clouds.wmv                                    |
| i_am_legend-tlr1_h720p.mov.divx               |
| 🔳 Volkswagen Routan Commercial - Frog.mp4.AVI |
|                                               |

Kolejność odtwarzania w zależności od nazw plików:

001.png

002.png

003.png

Clouds.wmv

Volkswagen Routan Commercial - Frog.mp4.AVI

braveheart.m4v

i\_am\_legend-tlr1\_h720p.mov.divx

# 5. Dzienny Harmonogram

Aby ustawić harmonogram odtwarzania plików dla wybranej godziny w ciągu dnia, należy

odpowiednio przygotować folder w głównym folderze karty pamięci. Format nazwy należy zapisać

według poniższego przykładu:

#### hhmm-hhmm. hh = format 24godzinny, mm = minuty.

#### Przykład:

Utwórz folder o nazwie 0830-1400, odtwarzacz rozpocznie odtwarzanie plików z tego folderu o godzinie 8:30 do godziny 14:00

#### Przykłady:

Utworzenie folderu o nazwie 0900-1000 spowoduje odtwarzanie plików znajdujących się w folderze od godziny 9:00 do 10:00

Utworzenie folderu o nazwie 1000-1030 spowoduje odtwarzanie plików znajdujących się w folderze od godziny 10:00 do 10:30

Utworzenie folderu o nazwie 1100-1200 spowoduje odtwarzanie plików znajdujących się w folderze od godziny 11:00 do 12:00

Utworzenie folderu o nazwie 1200-1500 spowoduje odtwarzanie plików znajdujących się w folderze od godziny 12:00 do 15:00

Utworzenie folderu o nazwie 1500-1700 spowoduje odtwarzanie plików znajdujących się w folderze od godziny 15:00 do 17:00

Utworzenie folderu o nazwie 1700-1800 spowoduje odtwarzanie plików znajdujących się w folderze od godziny 17:00 do 18:00

Utworzenie folderu o nazwie 1800-2200 spowoduje odtwarzanie plików znajdujących się w folderze od godziny 18:00 do 22:00

**Uwaga:** W powyższym przykładzie nie ma ustawionego harmonogramu odtwarzania pomiędzy godzinami 10:30 do 11:00. W tym przypadku odtwarzacz będzie odtwarzał plik domyślny. Jeżeli na karcie nie ma pliku domyślnego, odtwarzacz wyświetli ekran powitalny .

# 6. Typy plików i efekty

# 6.1 Typy plików

Odtwarzacz obsługuje następujące typy plików: JPG, BMP oraz PNG. Urządzenie automatycznie dopasuje rozmiar pliku do pełnego ekranu, niezależnie czy obraz posiada rozdzielczość 460x290 czy 1920x1200.

#### 6.2 Efekty

Domyślnie efekty podczas wyświetlania kolejnych obrazów wybierane są losowo co 5 sekund. Dla każdego pliku możesz wybrać odpowiednią nazwę tak aby dopasować efekt oraz interwał przełączenia na kolejny plik. Format nazwy pliku to: nazwa.nn.mm.jpg. nn to numer efektu, natomiast mm to czas (w sekundach) do przełączenia na kolejny efekt. Jeżeli nn = 03, urządzenie odtworzy efekt numer 03. Jeżeli mm = 12, wyświetlanie będzie trwało przez 12 sekund. Np: Test01.03.12.png. **Uwaga:** jeżeli wprowadzisz nazwę Test01.03.121.png, 121 sekund nie jest prawidłowym formatem dla nazwy, odtwarzacz wyświetli tylko efekt z pominięciem czasu.

| Numer<br>efektu | Nazwa efektu przejścia |
|-----------------|------------------------|
| 1               | CHANGE                 |
| 2               | FLY_UP                 |

| 3  | FLY_DOWN                         |
|----|----------------------------------|
| 4  | FLY_LEFT                         |
| 5  | FLY_RIGHT                        |
| 6  | SCROLL_UP                        |
| 7  | SCROLL_DOWN                      |
| 8  | SCROLL_LEFT                      |
| 9  | SCROLL_RIGHT                     |
| 10 | Sequence From Left               |
| 11 | Sequence From Right              |
| 12 | Sequence From Top                |
| 13 | Sequence From Bottom             |
| 14 | Snake From Left                  |
| 15 | Snake From Right                 |
| 16 | Snake From Top                   |
| 17 | Snake From Bottom                |
| 18 | Random Shuffle                   |
| 19 | Clock Wise Shuffle               |
| 20 | Clock Wise Shuffle_Inner         |
| 21 | Counter Clock Wise Shuffle       |
| 22 | Counter Clock Wise Shuffle_Inner |
| 23 | FLY_UP_MULTI                     |
| 24 | FLY_DOWN_MULTI                   |
| 25 | FLY_LEFT_MULTI                   |
| 26 | FLY_RIGHT_MULTI                  |
| 75 | CrossFade Black                  |
| 76 | CrossFade White                  |

| 77 | CrossFade AB     |
|----|------------------|
| 99 | Random (default) |

#### Przykłady:

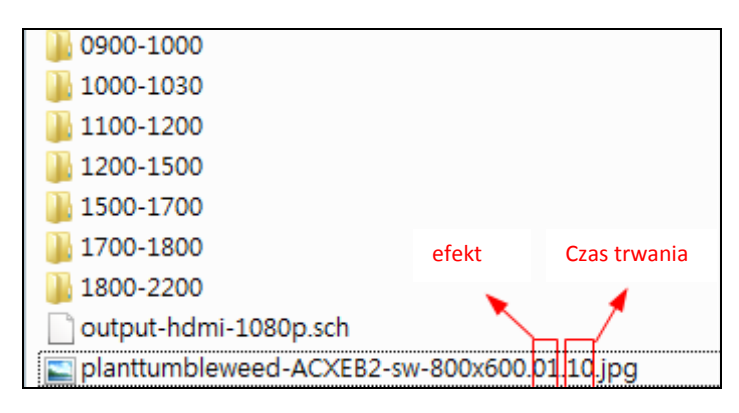

01 oznacza że odtwarzacz wyświetli efekt 01 natomiast 10 oznacza czas trwania 10 sekund.

# 7. Konfiguracja odtwarzacza

# 7.1 Konfiguracja wyłączenia "OFF"

Aby ustawić czas wyłączenia odtwarzacza należy utworzyć pusty folder o określonej nazwie według formatu: hhmm-OFF

\_\_\_\_\_

**Uwaga:** hhmm to 24 godzinny format czasu. Wyraz OFF musi być złożony tylko z dużych liter. Możesz ustawić przedział czasowy dla wyłączenia np 2100-0700-OFF oznacza że odtwarzacz pozostanie wyłączony od godziny 21:00 do godziny 7:00

#### Przykład:

2100-0700-OFF oznacza że odtwarzacz pozostanie wyłączony od godziny 21:00 do godziny 7:00

#### Przykłady:

| 퉬 1500-1515     |  |
|-----------------|--|
| 퉬 1520-1535     |  |
| 퉬 1540-1600     |  |
| 퉬 1555-1615-OFF |  |
| 🚹 1620-1630-OFF |  |

Na powyższym przykładzie urządzenie wyłączy się o godzinie 15:55 następnie włączy o 16:15. Dalej po pięciu minutach odtwarzacz wyłączy się o 16:20 i włączy o 16:30. Mimo że ustawiony jest harmonogram odtwarzania od 15:40 do 16:00 urządzenie się wyłączy.

#### Uwaga:

Aby usunąć funkcję wyłączenia należy z pamięci flash usunąć folder OFF następnie zaktualizować zawartość karty SD poprzez funkcję automatycznego kopiowania USB->SD

Zanim urządzenie się wyłączy, na ekranie zostanie wyświetlony komunikat (Warning! System will off xxxx sec.); Jeżeli włączysz urządzenie podczas trwania harmonogramu wyłączenia, na ekranie zostanie również wyświetlony komunikat (Warning! System will off xxxx sec.), i odtwarzacz się wyłączy.

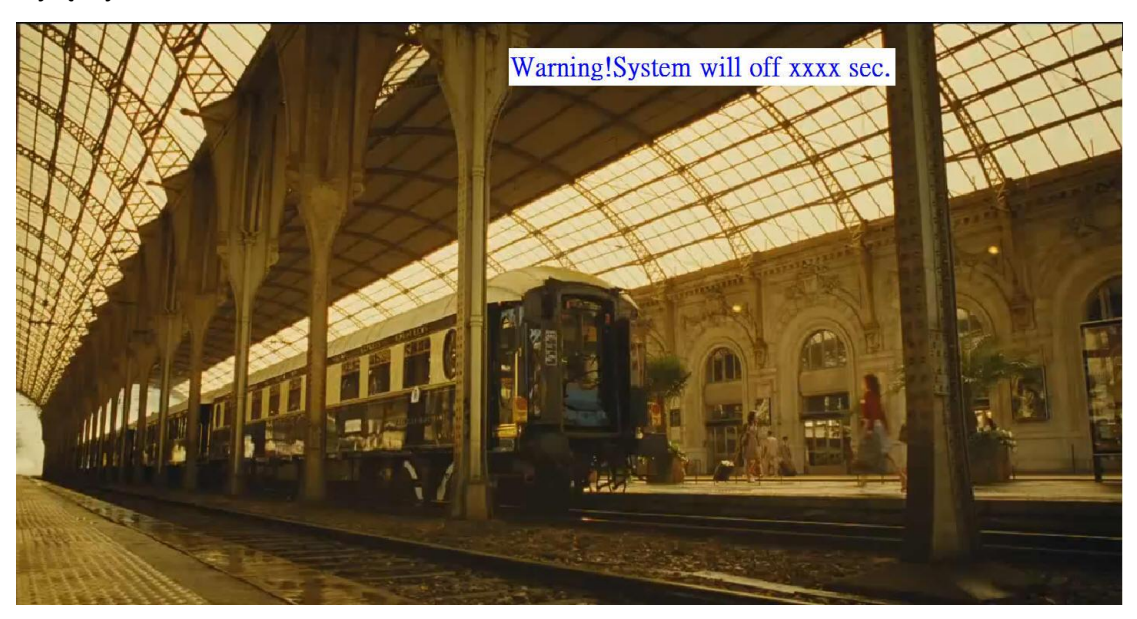

## 7.2 Informacje systemowe

Nacisnij przycisk menu aby wyświetlić menu OSD odtwarzacza, pierwsza zakładka zawiera podstawowe informacje odnośnie urządzenia: wersja kompilacji jądra, firmware, aktualny czas, wyjście, wersja PIC

#### Przykład:

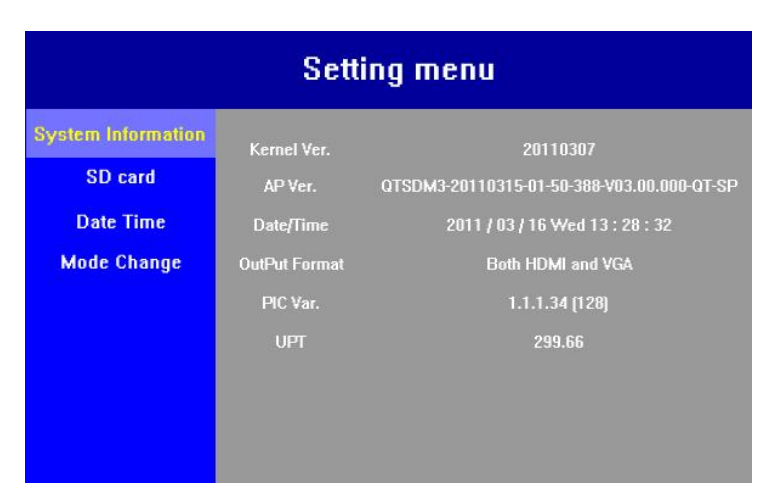

### 7.3 Stan karty SD oraz format

Kolejna zakłada przedstawia stan karty SD, za jej pomocą możesz również sformatować kartę do wybranego formatu (FAT32/EXT2)

#### Example pictures:

|                    | Setting men                                                      | u)                                                    |
|--------------------|------------------------------------------------------------------|-------------------------------------------------------|
| System Information | SD Card Status                                                   | OK                                                    |
| SD card            | FileSystem                                                       | vfat                                                  |
| Date Time          | Total Space                                                      | 7651 MB                                               |
| Mode Change        | Free Space                                                       | 7648 MB                                               |
|                    | Available space %                                                | 99.96 %                                               |
|                    | Fast format to Fat32<br>Format To EXT3<br>Verify and Format disk | reboot & format<br>reboot & format<br>reboot & format |
|                    |                                                                  |                                                       |

(Naciśnij strzałkę w prawo na pilocie aby przejść do podmenu zakładki SD, wybierz format i

# Setting menu System Information SD Card Status OK SD card SD Card Status OK Date Time Total Space 7651 MB Mode Change Free Space 7648 MB Available space % 99.96 % Fast format to Fat32 reboot & format Format To EXT3 reboot & format Verify and Format disk reboot & format

**Uwaga:** Jeżeli karta SD w urządzeniu sformatowana jest systemem plików FAT32, urządzenie automatycznie poprosi o sformatowanie karty do format EXT3 (od wersji **20120411**)

\_ \_ \_ \_ \_

Przykład (1):

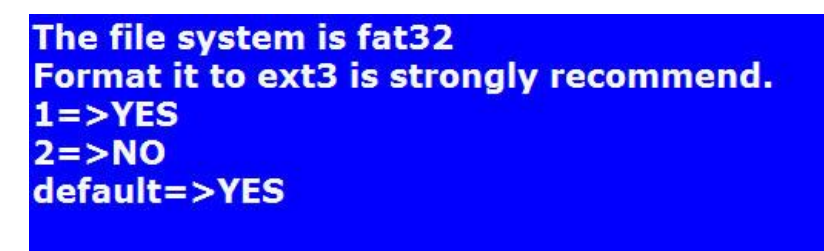

Przykład (2):

YES=>Format file system to EXT3

#### 7.4 Zmiana daty i czasu

Za pomocą pilota przejdź do "Menu" i wybierz zakładkę "Date Time". Teraz możesz dokonać zmian w ustawieniach daty oraz czasu. <u>Uwaga: po zakończeniu i wprowadzeniu zmian wybierz</u> <u>"Apply" aby zapisać</u>

#### Przykład:

| Setting menu                  |                 |                                                   |  |
|-------------------------------|-----------------|---------------------------------------------------|--|
| System Information<br>SD card | OS TIME<br>Date | 2011 / 03 / 16 Wed 13 : 28 : 32<br>2011 / 03 / 16 |  |
| Date Time                     | Year :          | 2011                                              |  |
| Mode Change                   | Month :         | 03                                                |  |
|                               | Day :           | 16                                                |  |
|                               | Time            | 13:28:32                                          |  |
|                               | Hour :          | 13                                                |  |
|                               | Minute :        | 28                                                |  |
|                               | Second :        | 32                                                |  |
|                               |                 | Apply                                             |  |

#### (Nacisnij na pilocie strzałkę w prawo)

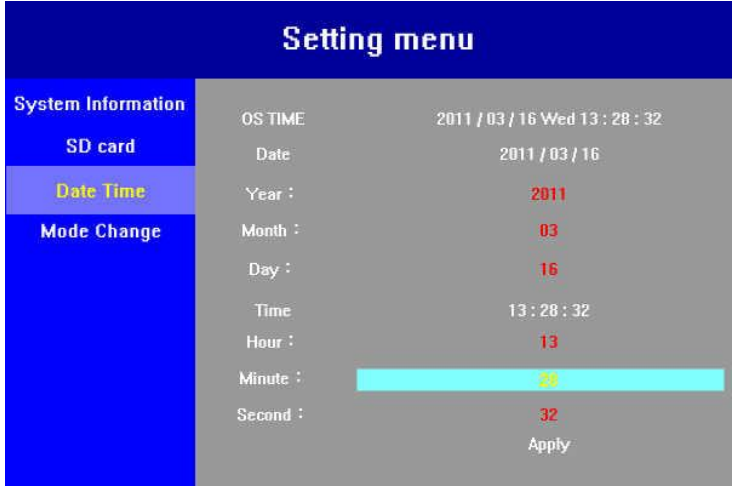

(Naciśnij enter aby umożliwić wprowadzanie zmian. Po wprowadzeniu zmian wybierz Apply)

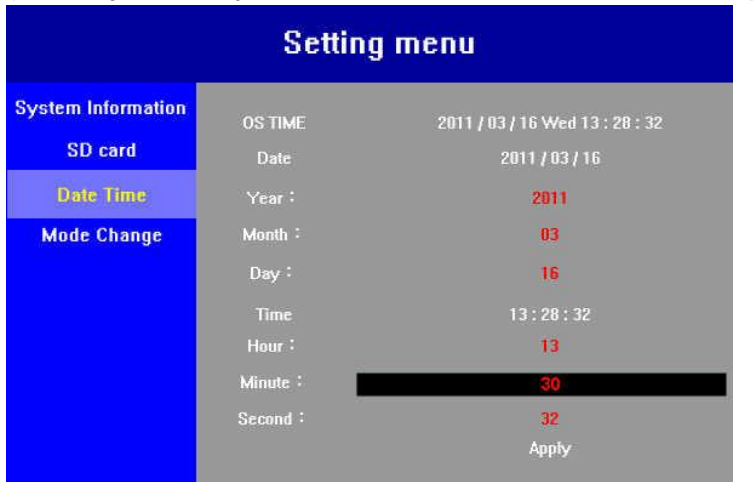

### 7.5 Zmiana proporcji obrazu

Za pomocą pilota przejdź do menu i wybierz zakładkę Mode Change. Strzałką w prawo przejdź do Aspect Ratio – Proporcje obrazu. Naciśnij Enter aby włączyć opcję wyboru i zmień proporcję na Original (zachowanie proporcji) lub Full Screen (pełny ekran) . Po wprowadzeniu zmian wybierz Apply i naciśnij Enter

#### Przykład:

|                                            | Setting menu                                 |             |
|--------------------------------------------|----------------------------------------------|-------------|
| System Information<br>SD card<br>Date Time | Aspect Ratio<br>Password<br>Password Confirm | Full Screen |
| Mode Change                                | Reboot Time (hhmm)                           | Apply       |

#### (nacisnij przycisk strzałki w prawo na pilocie)

| Setting menu                                              |                                                                    |             |  |  |
|-----------------------------------------------------------|--------------------------------------------------------------------|-------------|--|--|
| System Information<br>SD card<br>Date Time<br>Mode Change | Aspect Ratio<br>Password<br>Password Confirm<br>Reboot Time (hhmm) | Full Screen |  |  |
|                                                           |                                                                    | Apply       |  |  |

(Naciśnij enter aby umożliwić wprowadzanie zmian. Po wprowadzeniu zmian wybierz Apply)

| Setting menu                  |                          |          |  |  |
|-------------------------------|--------------------------|----------|--|--|
| System Information<br>SD card | Aspect Ratio<br>Password | Original |  |  |
| Date Time                     | Password Confirm         |          |  |  |
| Mode Change                   | Reboot Time (hhmm)       |          |  |  |
|                               |                          | Apply    |  |  |

# 7.6 Hasło menu Ustawianie hasła dla OSD

Za pomocą pilota przejdź do menu i wybierz zakładkę Mode Change. Strzałką w prawo przejdź do Password – Hasło. Naciśnij Enter aby włączyć opcję wyboru i wprowadź wybrane przez ciebie hasło za pomocą przycisków na pilocie. Potwierdź hasło w polu poniżej. Po wprowadzeniu zmian wybierz Apply i naciśnij Enter

Po zapisaniu zmian, za każdym razem gdy naciśniesz przycisk Menu / wyłączenie urządzenia na pilocie, wymagane będzie podanie hasła.

#### Przykład:

(Nacisnij strzałke w prawo na pilocie aby przejść do funkcji zmiany hasła)

| Setting menu       |                    |             |  |  |
|--------------------|--------------------|-------------|--|--|
| System Information | Aspect Flatio      | Full Screen |  |  |
| SD card            | Password           |             |  |  |
| Date Time          | Password Confirm   |             |  |  |
| Mode Change        | Reboot Time (hhmm) |             |  |  |
|                    |                    | Αρρίγ       |  |  |

(Naciśnij enter aby wprowadzić hasło. Po wprowadzeniu zmian wybierz Apply)

| Uwaga: Hasło | o może mieć | maksymalnie | 6 znaków. |
|--------------|-------------|-------------|-----------|
|--------------|-------------|-------------|-----------|

| Setting menu             |                                                                                   |  |  |  |
|--------------------------|-----------------------------------------------------------------------------------|--|--|--|
| Aspect Ratio<br>Password | Full Screen                                                                       |  |  |  |
| Password Confirm         | 1209200                                                                           |  |  |  |
| Reboot Time (hhmm)       |                                                                                   |  |  |  |
|                          | Αρρίγ                                                                             |  |  |  |
|                          |                                                                                   |  |  |  |
|                          | Setting mer<br>Aspect Ratio<br>Password<br>Password Confirm<br>Reboot Time (hhmm) |  |  |  |

#### Usuwanie hasła

Aby anulować hasło, wyczyść pole hasło z zakładki Mode Change potwierdź za pomocą przycisku Apply.

Uwaga: Jeżeli zapomniałeś hasła, wyciągnij kartę SD z urządzenia i sformatują

## 7.7 Zmiana typu wyjścia

Naciśnij przycisk Output na pilocie, pojawi się menu jak na poniższym przykładzie.

#### Przykład:

| push 1~9 to change output format |
|----------------------------------|
| 1:VGA 720p                       |
| 2 : VGA 1080P                    |
| 3 : HDMI 720p                    |
| 4 : HDMI 1080p                   |
| 5~9: default,HDMI or VGA         |
| Currect Setting is : VGA 720p    |

(Wybierz typ wyjścia za pomocą przycisków numerycznych na pilocie)

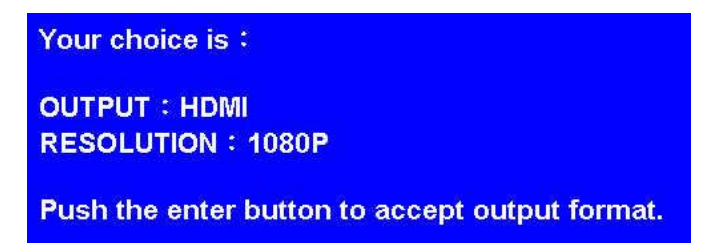

### 7.8 Konfiguracja dziennego restaru

Za pomocą pilota przejdź do menu i wybierz zakładkę Mode Change. Strzałką w prawo przejdź do "Reboot Time (hhmm)", Naciśnij Enter aby włączyć opcję wyboru i wprowadź wybraną godzinę według formatu 24godzinnego hhmm. Po wprowadzeniu zmian wybierz Apply i naciśnij Enter Uwaga: Jeżeli chcesz anulować dzienny restart, w polu Reboot Time wprowadź wartość 9999 Po wprowadzeniu zmian wybierz Apply i naciśnij Enter

#### Przykład:

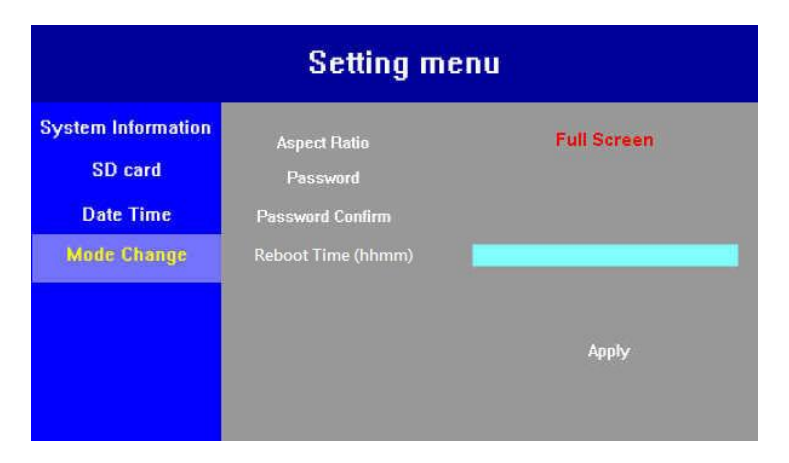

# 8.USB

# 8.1 Kopiowanie i kasowanie

Po zrestartowaniu urządzenia (jeżeli do odtwarzacza podłączona jest pamięć USB), system porówna zawartość karty pamięci z zawartością podłączonej pamięci flash USB, i usunie zawartość danych z karty SD automatycznie kopiując pliki z pamięci USB na kartę SD

#### Przykład:

Jeżeli na karcie SD znajdują się cztery pliki, A, B, C, D a na pamięci flash USB pięć plików C, D, E, F, G. System usunie pliki A oraz B z karty SD i jednocześnie skopiuje pliki E, F, G na kartę SD.

## 8.2 Aktualizacja firmware

Aby zaktualizować firmware, utwórz w głównym katalogu pamięci flash USB folder /home/update i umieść w nim plik firmware. Podłącz pamięć flash do urządzenia i uruchom ponownie odtwarzacz, aktualizacja rozpocznie się automatycznie .

## 8.3 Usuwanie wszystkich plików z karty SD

Jeżeli do odtwarzacza podłączysz pamięć flash USB na której nie ma żadnych plików, wszystkie dane z karty SD zostaną usunięte po zrestartowaniu urządzenia. Po uruchomieniu odtwarzacz wyświetli domyślny ekran powitalny.

# Gwarancja:

Konsorcjum FEN Sp. z o.o. prowadzi serwis gwarancyjny produktów oferowanych w serwisie dealerskim <u>www.fen.pl</u>.

Procedury dotyczące przyjmowania urządzeń do serwisu są odwrotne do kanału sprzedaży tzn.: w przypadku uszkodzenia urządzenia przez klienta końcowego, musi on dostarczyć produkt do miejsca jego zakupu.

#### Skrócone zasady reklamacji sprzętu:

Reklamowany sprzęt powinien być dostarczony w stanie kompletnym, w oryginalnym opakowaniu zabezpieczającym lub w opakowaniu zastępczym zapewniającym bezpieczne warunki transportu i przechowywania analogicznie do warunków zapewnianych przez opakowanie fabryczne.

Szczegółowe informacje dotyczące serwisu można znaleźć pod adresem www.fen.pl/serwis

Konsorcjum FEN współpracuje z Europejską Platformą Recyklingu ERP w sprawie zbiórki zużytego sprzętu elektrycznego i elektronicznego. Lista punktów, w których można zostawiać niepotrzebne produkty znajduje się pod adresem www.fen.pl/download/ListaZSEIE.pdf

#### Informacja o przepisach dotyczących ochrony środowiska

Dyrektywa Europejska 2002/96/EC wymaga, aby sprzęt oznaczony symbolem znajdującym się na produkcie i/lub jego opakowaniu ("przekreślony śmietnik") nie był wyrzucany razem z innymi niesortowanymi odpadami komunalnymi. Symbol ten wskazuje, że produkt nie powinien być usuwany razem ze zwykłymi odpadami z gospodarstw domowych. Na Państwu spoczywa obowiązek wyrzucania tego i innych urządzeń elektrycznych oraz elektronicznych w wyznaczonych punktach odbioru. Pozbywanie się sprzętu we właściwy sposób i jego recykling pomogą zapobiec potencjalnie negatywnym konsekwencjom dla środowiska i zdrowia ludzkiego. W celu uzyskania szczegółowych informacji o usuwaniu starego sprzętu prosimy się zwrócić do lokalnych władz, służb oczyszczania miasta lub sklepu, w którym produkt został nabyty.

Powyższa instrukcja jest własnością Konsorcjum FEN Sp. z o.o.

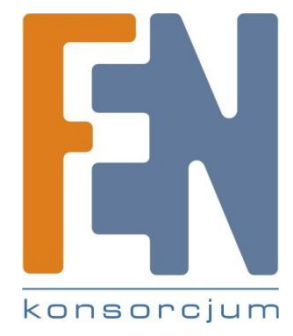

Dział Wsparcia Technicznego Konsorcjum FEN Sp. z o.o. Kontakt: <u>help@fen.pl</u>